## **Fuel Sales Reconciliation**

• This screen is used for generating a report that will show the fuel sales in a store.

Steps for generating Fuel Sales Reconciliation Report:

1. Go to Store Report Fuel Sales Reconciliation

| 🖵 System Manager     | Store                    |                                    |                             |                                |
|----------------------|--------------------------|------------------------------------|-----------------------------|--------------------------------|
| 🌣 Common Info        | Activities               | Pricebook                          | Maintenance                 | Reports                        |
| General Ledger       |                          |                                    |                             | Reports                        |
| The second Descents  | Update Register          | Copy Promotion                     | Cashier                     | Basket Analysis                |
|                      | End of Day               | Grid Entry - Costs & Retail Prices | Cigarette Rebate Programs   | Cashier Report                 |
| 📁 Cash Management    | Mark Up/Down             | Mass Update                        | Copy Store                  | Consolidated End of Day        |
| L                    | Generate Shelf Tags      | Promotions                         | Family & Class              | Department Summary             |
| Inventory            | Retail Change Report     | Purge Promotion                    | Generate Vendor Rebate File | End of Day Transaction Journal |
| T Purchasing (A/P)   | Handheld Scanners        | Revert Mass Pricebook Changes      | Radiant Item Type Code      | Fuel Sales Reconciliation      |
|                      | Site Status              | Store Items                        | Register Product            | Fuel Summary                   |
| Sales (A/R)          |                          | Update Item Data                   | Registers                   | Item Movement                  |
| 🚵 Payroll            |                          | Update Item Discontinued           | Store Group                 | Payment Options Summary        |
|                      |                          | Update Rebate/Discount             | Stores                      | Polling Status                 |
| Logistics            |                          |                                    | Subcategory                 | Purchase Vs Sale Variance      |
| Tank Management      |                          |                                    |                             | Sales Tax Report               |
| •                    | Lottery                  |                                    |                             |                                |
| 📑 Card Fueling       |                          |                                    |                             |                                |
| Store                | Lottery Books            |                                    |                             |                                |
| Store                | Lottery Count Sheet      |                                    |                             |                                |
| 🛱 Transports         | Lottery Games            |                                    |                             |                                |
|                      | Lottery Inventory Report |                                    |                             |                                |
| Notor Fuel Tax Forms | Lottery Sales Report     |                                    |                             |                                |

## 2. This screen will be prompted next:

| Fuel Sales Reconciliation Report |  |  |        |  |
|----------------------------------|--|--|--------|--|
| Generate Email Close             |  |  |        |  |
| Details                          |  |  |        |  |
| Store                            |  |  | $\sim$ |  |
| End of Day Date                  |  |  |        |  |
| Email Address                    |  |  |        |  |
|                                  |  |  |        |  |

3. Select the Store you want to see in the report.

4. Select the End of Day Date you want to see in the report.

- 5. Input the Specific Email Address.
- 6. Select Generate button to proceed or Email button.

| Fuel Sales Reconci | liation Report —     | × |
|--------------------|----------------------|---|
| Generate Email     | Close                |   |
| Details            |                      |   |
| Store              | 200                  | ~ |
| End of Day Date    | 2/4/2022             |   |
| Email Address      | erwin.king@irely,com |   |
|                    |                      |   |

## Result:

Fuel Sales Reconciliation Report

Store Name\#: Store Address: Dealer Name\#: Report Business Date:

Fuel Sales by Grade and Price Point Reported by Transaction Log

| Fuel<br>Grade      | Description | Price | Pump<br>Test<br>Gallons | Pump<br>Test<br>Dollars | Gallons Sold | Dollars Sold |
|--------------------|-------------|-------|-------------------------|-------------------------|--------------|--------------|
| TOTAL              |             |       |                         |                         |              |              |
| 10162              |             |       |                         |                         |              |              |
| Summary Totals:    |             |       |                         |                         |              |              |
|                    | : \$        |       |                         |                         |              |              |
| +                  | : S         |       |                         |                         |              |              |
| = Gross Fuel Sales | : \$        |       |                         |                         |              |              |
| Sum of Card Amoun  | ts :\$      |       |                         |                         |              |              |
| - Gross Fuel Sales | : S         |       |                         |                         |              |              |
| = Subtotal         | : \$        |       |                         |                         |              |              |
| Subtotal           | : <b>S</b>  |       |                         |                         |              |              |